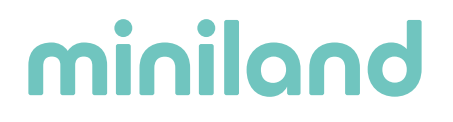

#### Manual de conexión del escucha latidos Sweetbeat y acceso a los latidos grabados

# • Sigue los siguientes pasos para conectar el sweetbeat a la app Miniland emybaby:

- 1. Activar el bluetooth del móvil (sin enlazarlo al sweetbeat aún, ya que lo debes hacer desde la app).
- 2. Activar la ubicación del móvil.
- 3. Tener el SWEETBEAT APAGADO.
- 4. Acceder a la app Miniland emybaby.
- 5. A partir de este punto, puedes acceder a la conexión de dos formas:

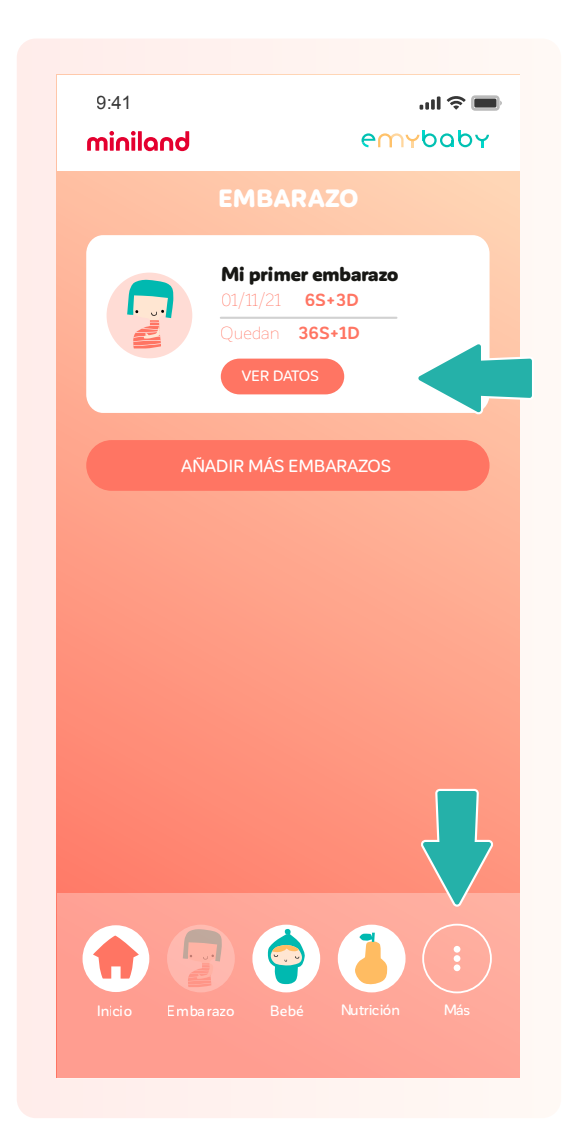

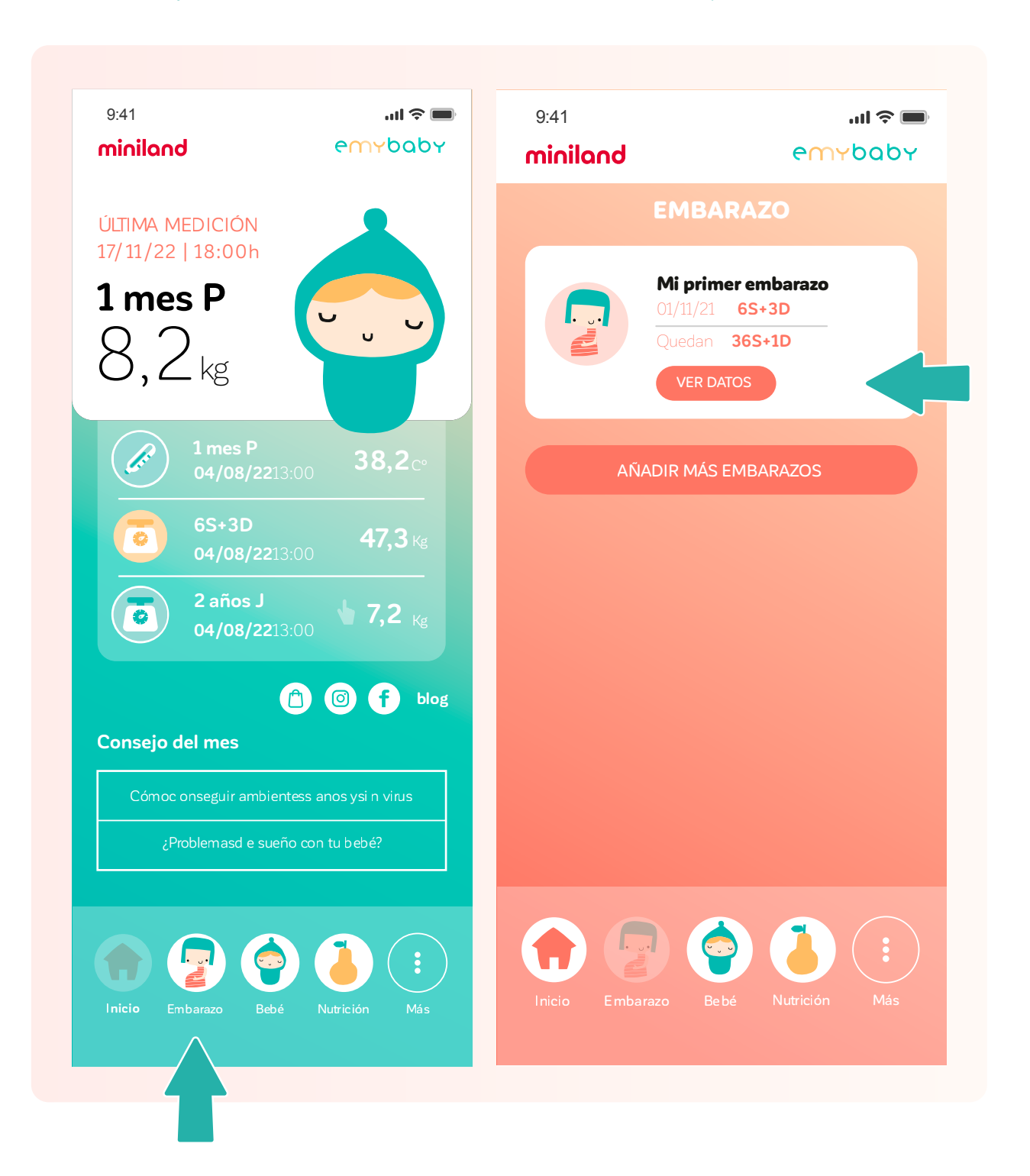

**Opción a:** Desde la sección "embarazo", accediendo al apartado "ver datos".

Si accedes desde "ver datos", debes seleccionar el **apartado ESCUCHA LATIDOS SWEETBEAT**.

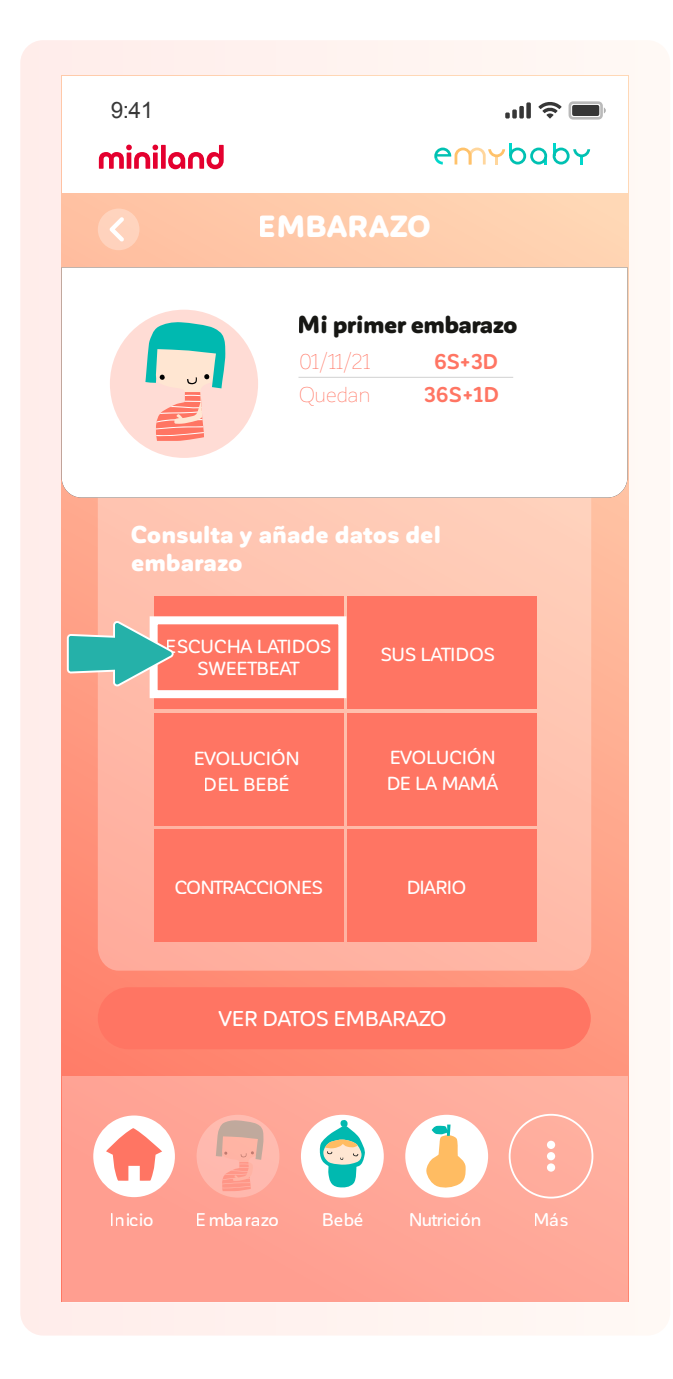

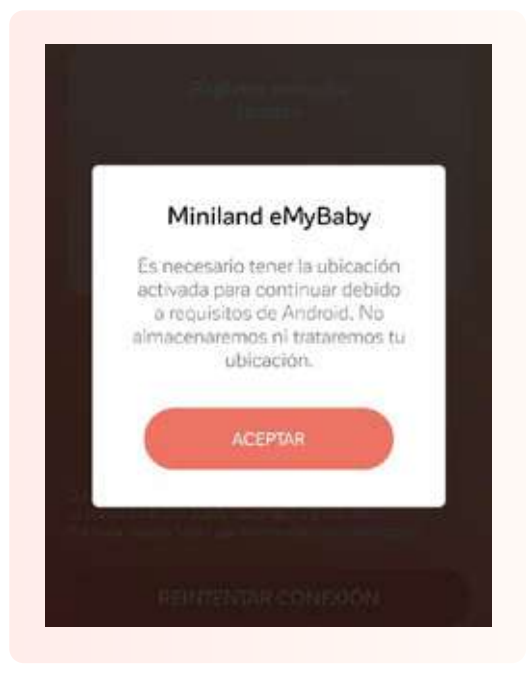

Si no has activado previamente la ubicación, en este momento **te saltará un** aviso para hacerlo.

Si no has activado previamente el bluetooth, te saltará este aviso. Debes activar el bluetooth de tu móvil pero sin vincularlo al sweetbeat y le das a Reintentar conexión para que te aparezca el Sweetbeat en la app.

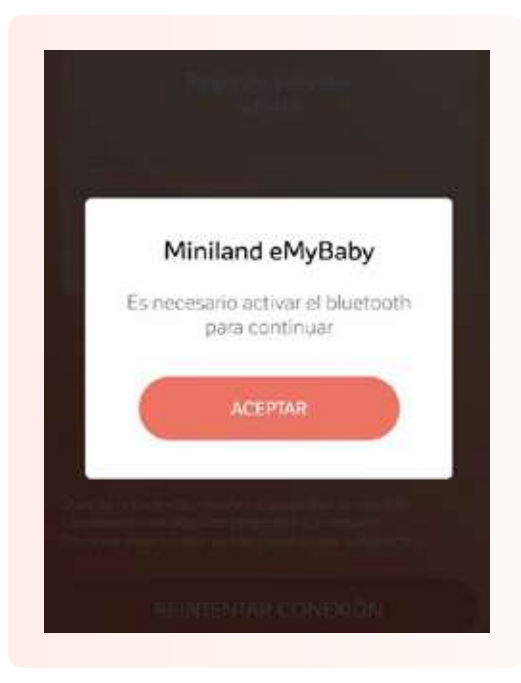

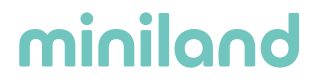

Y accederás a estas pantallas. En cuanto te salga el sweetbeat listado en los dispositivos disponibles, selecciónalo.

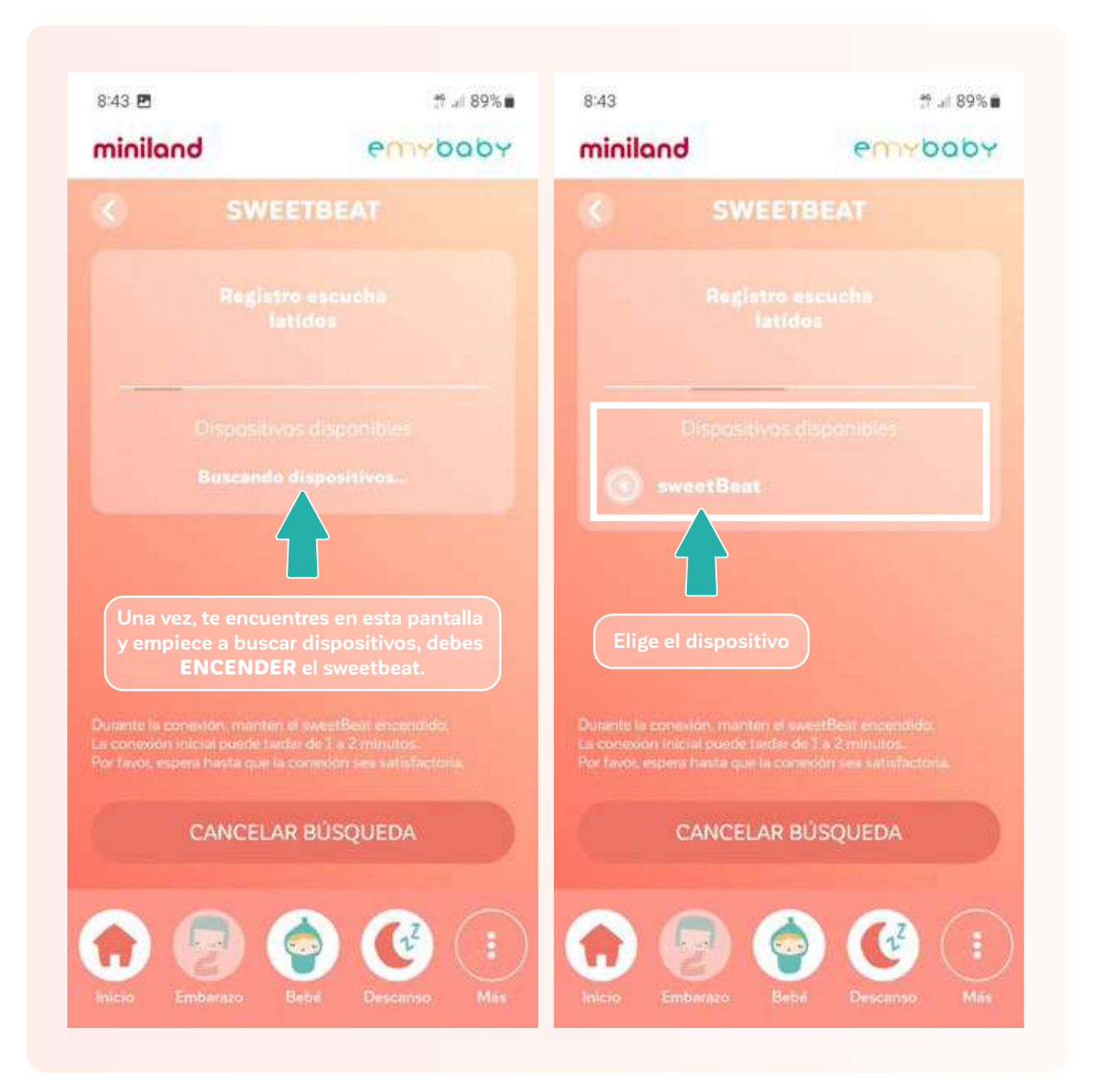

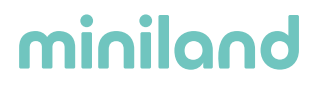

Y a partir de aquí ya podrás ver los latidos en la gráfica y oírlos. Además también podrás añadir las pataditas que te va dando el bebé clicando en el icono del piececito.

| 9:41           |                                                                                                    |               |
|----------------|----------------------------------------------------------------------------------------------------|---------------|
| minilan        | d                                                                                                    | emybaby       |
| <b>(</b>       | SWEET                                                                                                    | BEAT          |
| Sema<br>+3 día | na 6                                                                                                    |               |
| <b>T</b> J UIA | р<br>Марияна<br>Марияна<br>Мар |               |
|                | _                                                                                                    | 0 •           |
|                |                                                                                                    |               |
| 210            |                                                                                                    |               |
| 180            |                                                                                                    |               |
| 150            |                                                                                                    |               |
| 120            |                                                                                                    |               |
| 90             |                                                                                                    |               |
| 60             |                                                                                                    |               |
|                | 1′ 2′                                                                                                    | 3' 4'         |
|                |                                                                                                    |               |
|                |                                                                                                    | BACIÓN        |
|                |                                                                                                    | BACION        |
|                |                                                                                                    |               |
|                |                                                                                                    |               |
|                |                                                                                                    |               |
| Inicio F       | Embarazo Bebé                                                                                                    | Nutrición Más |
|                |                                                                                                    |               |
|                |                                                                                                    |               |

Si clicas en el botón de **"iniciar grabación"**, podrás guardar los latidos para verlos, escucharlos o compartirlos después.

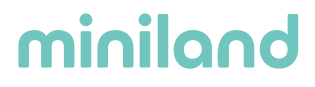

**Opción b**: La otra forma de conectar el Sweetbeat es accediendo al apartado de "**conectados**" del menú.

Para ello debes de desplegar el menú completo, **clicando en este icono**:

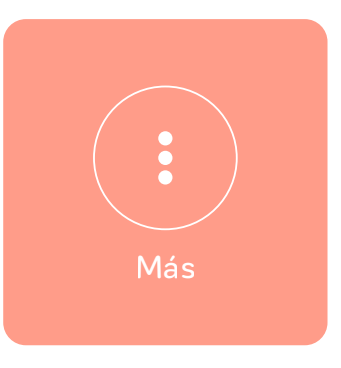

Deberás elegir el apartado CONECTADOS

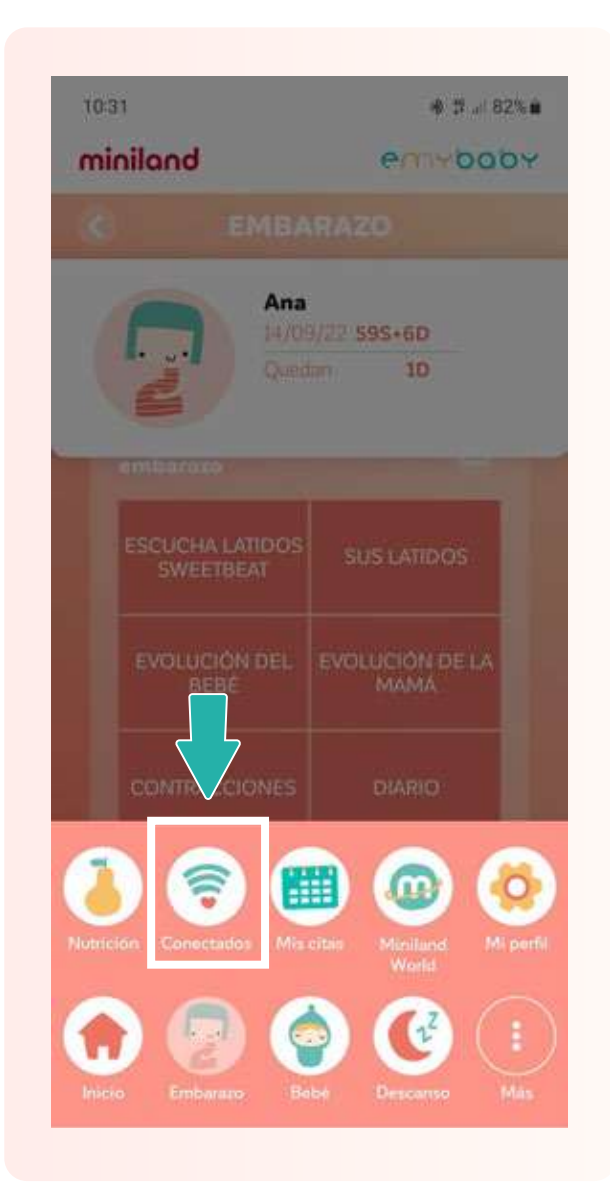

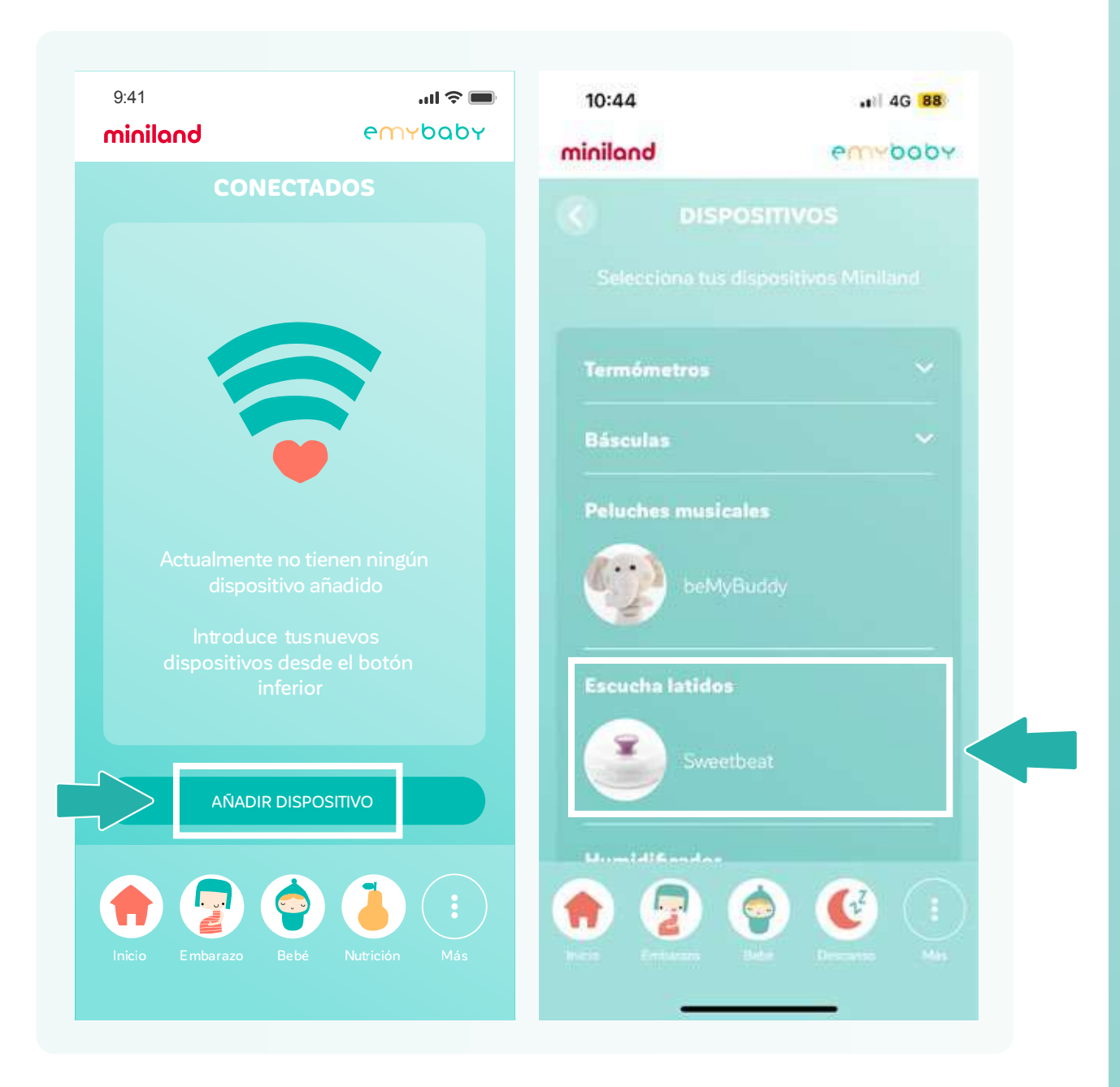

Clica sobre el botón de "añadir dispositivo" y eliges el Sweetbeat.

A partir de aquí, verás las mismas pantallas de conexión que en la opción a. Una vez accedas a la siguiente pantalla y comience la búsqueda de dispositivos disponibles es cuando debes **ENCENDER EL SWEETBEAT** y seleccionarlo en la pantalla de abajo.

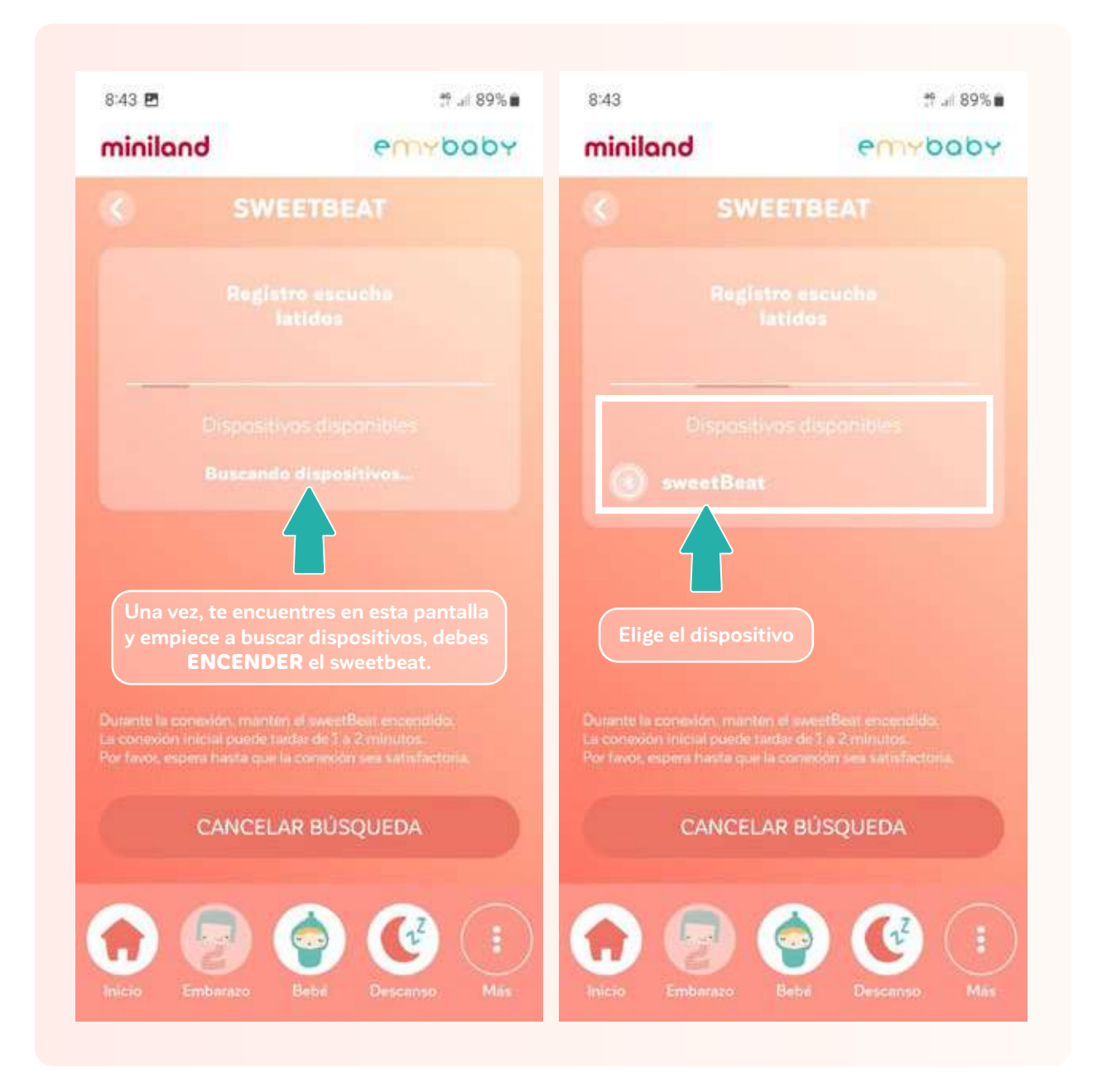

| 9:41<br><b>minilan</b> | d             | ul ≎ ■<br>emybaby |
|------------------------|---------------|-------------------|
| <                      | SWEETBE       | AT                |
| Semai                  | na 6          | ¢                 |
| -                      | -HR           | O T               |
| 210                    |               |                   |
| 180                    |               |                   |
| 150                    |               |                   |
| 90                     |               |                   |
| 601                    | , 2'          | 3' 4'             |
|                        | INICIAR GRABA | CIÓN              |
| Inicio E               | Embarazo Bebé | Nutrición Más     |

En esta pantalla ya podrás ver los latidos en la gráfica y oírlos.

#### $\cdot$ Acceso a los latidos guardados

1. Desde la pantalla inicial, deberás acceder al apartado de **EMBARAZO.** 

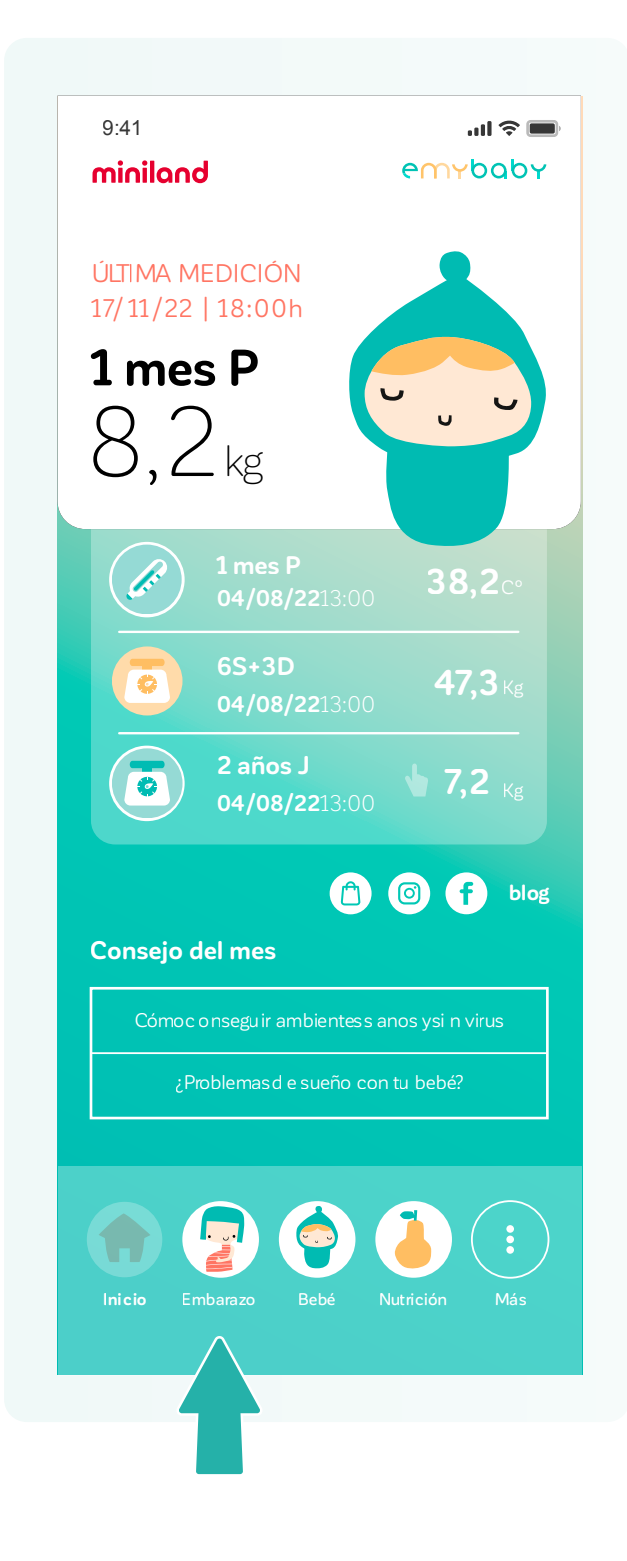

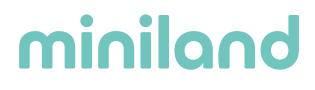

2. Clicar sobre el botón de VER DATOS.

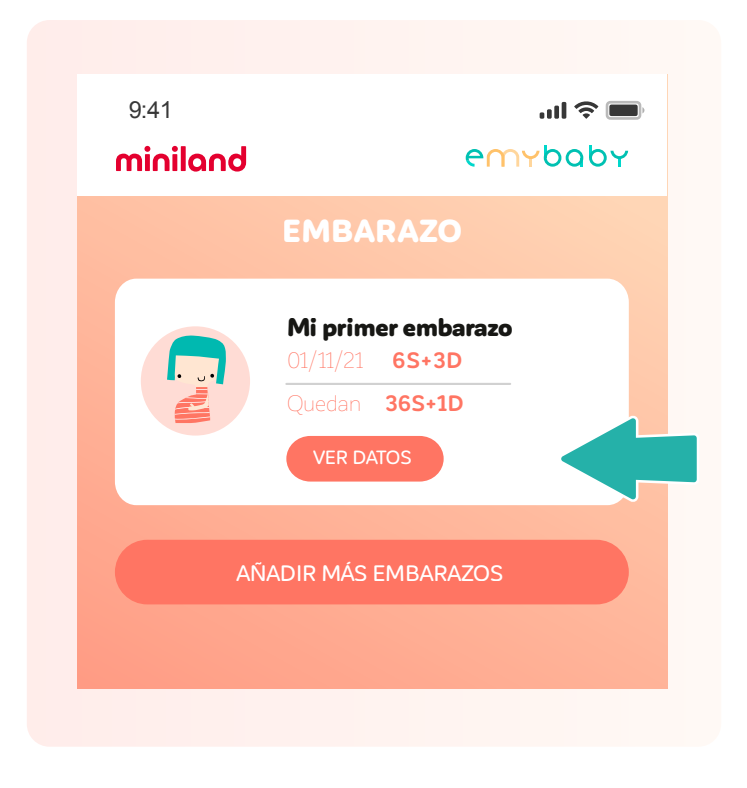

3. Dentro de este apartado podrás acceder a **SUS LATIDOS** y encontrarás un listado con todos los sonidos guardados. Podrás escucharlos y compartirlos con tus seres queridos si lo deseas.

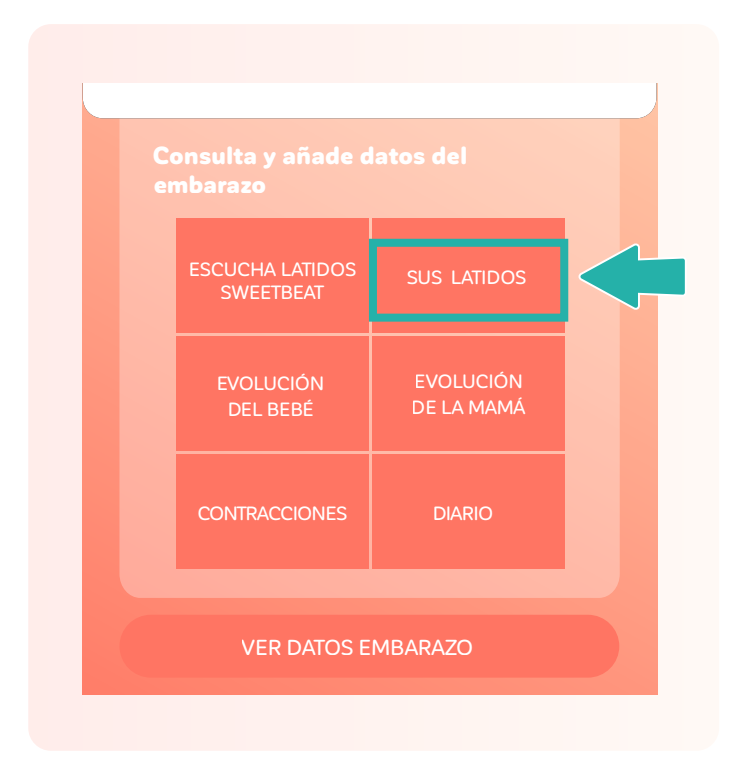

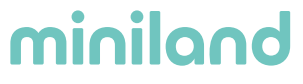